# 费加罗评估模块用通信基板 EM7000 操作使用说明书

# 1 录

# 1. 概述

- 2. 各组成部分名称与规格
- 3. 串行通信模式与传感器的安装
  - 3-1) 对本通信基板的设置
  - 3-2) CO2 传感器的安装方法
  - 3-3) 其他 EM 系列评估模块的安装方法

# 4. 专用 APP 与 USB 驱动器的安装方法

- 4-1) 专用 APP 全套下载
- 4-2) USB 驱动器的安装方法
- 4-3) 专用 APP 的安装方法
- 4-4) Framework 3.5 SP1 安装方法
- 4-5) 专用 APP 的卸载方法

### 5. EM7000 的使用方法

- 5-1) 专用 APP 设置与检测数据收集操作顺序
- 5-2) 关于文档存储
- 6. 不与电脑连接时的使用方法 (仅限 CO2 传感器)

### 7. 注意事项

- 7-1) 有关 EM7000 与电脑的连接
- 7-2) 有关专用 APP 的错误信息

### 1. 概述

**EM7000** 是一款可连接外部电脑,获取 EM 系列评估模块的输出信号,使气体传感器的特性评估变得简 单易行的通信基板。

本通信基板配备了以串行通信方式传输数据到外接电脑的 USB 连线、输出 CDM 系列 CO2 传感器浓度信号 的 PWM 输出端子、以及将 PWM 输出转换成电压信号输出的端子。可迅速着手对我司生产的各型号气体传 感器进行特性评估。只要在外接电脑上安装好 PC 专用 APP,传感器输出的检测数据将以串行通信方式 传输到电脑,电脑监控画面即可实时显示输出曲线图。检测数据还可以 CSV 格式文档保存在电脑中,检 测结束后,还可以使用 Excel 这类表格计算软件进行数据加工。本通信基板出厂时附赠有 USB 连线与 PC 专用 APP。但赠品里不包含气体传感器以及各型号 EM 系列评估模块,请根据评估目的所需另行购买 各型号 EM 模块或传感器。

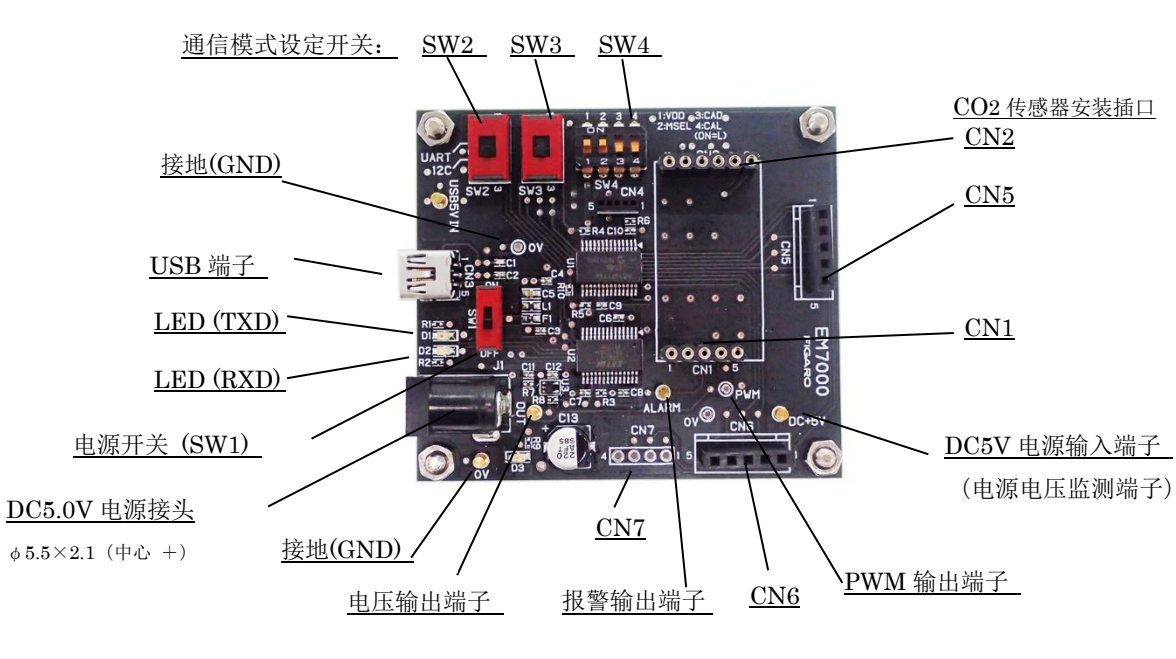

# 2. 各组成部分名称与规格

图1 各部件名称

#### 规格

|     | <i>i</i> |                                                    | _ |
|-----|----------|----------------------------------------------------|---|
| 型   | 号        | ЕМ7000                                             |   |
| 名   | 称        | 费加罗评估模块用通信基板                                       |   |
| 应   | 用        | 费加罗产 EM 系列评估模块以及 CDM716x                           |   |
| 电   | 源        | USB 接口或 DC 5.0V                                    |   |
| USB | 输出       | 二氧化碳(CO2): 0 ~ 65,535ppm (注1)                      |   |
|     |          | 除 CO2 传感器模块以外的各种 EM(评估模块)取决于其具体规格(注 1)             |   |
| PWM | 输出(1kHz) | CO2 传感器模块:占空比 0~100%(CO2:0~5,000 ppm 适用)           |   |
| 电归  | 玉输出      | CO2 传感器模块:O~5V (CO2: O~5,000 ppm 适用)               |   |
| 报警  | 腎输出      | CO2 传感器模块:CMOS 输出 (1,000ppm 以上为High、900ppm 以下为Low) |   |
| 应月  | 月温湿度条件   | 0℃~50℃, 0~95%RH(不结露)                               |   |
| 外刑  | 《尺寸      | 约 60 x 68 x 22.6 mm(不含突起部)                         |   |
|     |          | 高度包括衬板在内                                           |   |
| 标准  | 宦配件      | mini-B USB 缆线 1 根                                  |   |

#### PC专用APP软件规格:

操作系统:日文版 Windows®10, 64bit版、英文版 Windows®10, 64bit版 (注 2、注 3) 监测画面显示: 曲线图显示 0~5V, C02 浓度显示值 0~65, 535ppm (注 1) 检测数据存储格式: CSV 文档 检测数据存储间隔: 2秒、4秒、10秒、20秒、30秒、60秒、5分、10分、30分、60分 可存储数据量:约24小时以内的检测数据可以保存为1个文档

注1) 有关各评估模块规格请参见其产品介绍。

**注2**) Windows、Excel 属于 Microsoft Corporation 的注册商标。

注3) 针对上述操作系统的专用 APP 已经经过动作测试,但不对其动作进行保证。

### 3. 串行通信模式与传感器的安装

本通信基板与电脑之间的串行通信通过 RS232-USB 转变进行。 C02 传感器与本基板之间的通信方式仅以 12C 方式进行,出厂设置如下:

3-1) 对本通信基板的设置

| SW2、SW3、SW4(1~4) | 已经进行了如下设定:                          |
|------------------|-------------------------------------|
| SW2、SW3 :        | 设定为 12C 侧 (图 2 为向 <mark>下侧</mark> ) |
| SW4-1、SW4-2:     | 设定为ON侧(图2为向 <mark>上侧</mark> )       |
| SW4-3、SW4-4:     | 设定为OFF侧(图2为向下侧)                     |

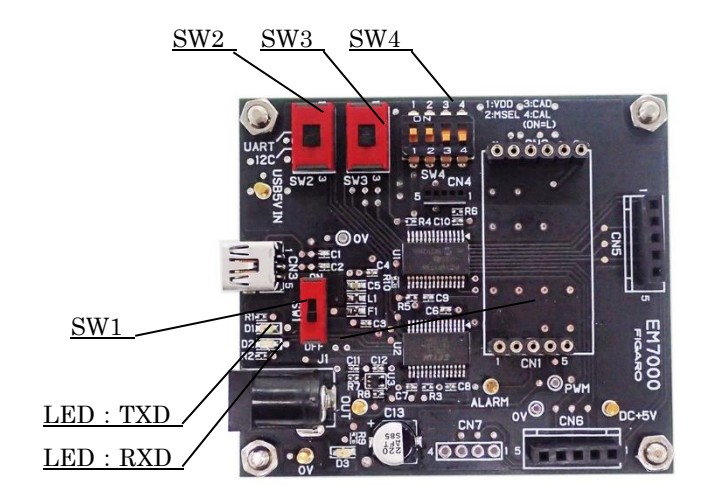

图 2 I2C 通信设定

注意!! SW2, SW3, SW4 的设定被改变的话有可能损坏 CDM716x。

# 3-2) CO2 传感器的安装方法

本品出厂时不带 CO2 传感器。在安装 CDM716x 系列 CO2 传感器时,请注意将 EM7000 上的连接口编码 CN1、CN2 与 CDM716x の的引脚编码对准后安装(图3)。

### 注意!! 安装或拆卸 CDM716x 之前,请务必将电源开关(SW1) 置于 OFF 位置(图片中下侧)。

注) CO2 传感器模块 CDM716x 标准品上未带连接引脚端子。在采购 CDM716x 时,请至市面采购连接引 脚端子并焊接到 CDM716x 后,再安装到本通信基板之上方可使用。

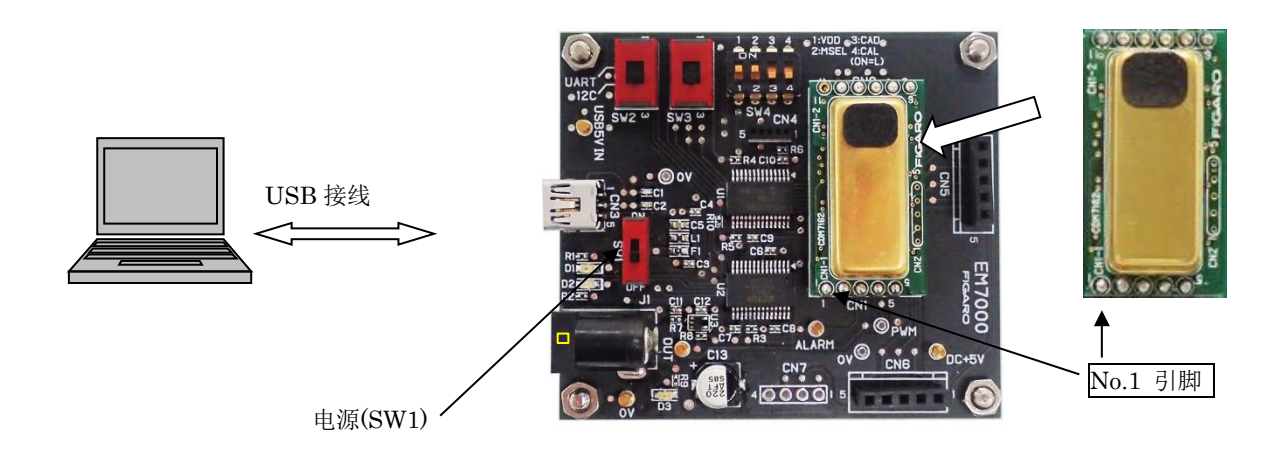

图 3 CDM716x 传感器安装

3-3) 其他 EM 系列评估模块的安装方法

本品出厂时不带各种 EM 模块以及传感器。 安装时请注意将 EM7000 上的连接口 CN5 或 CN6 对准引 脚编号后进行操作。(参见图 4 )

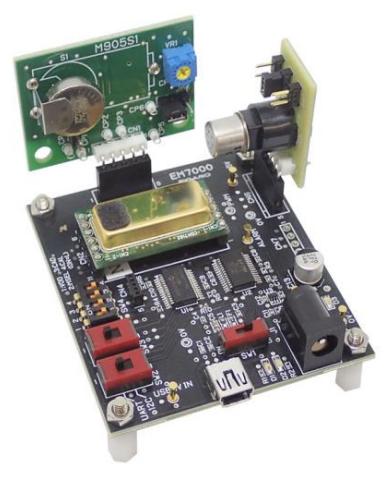

图4 各种 EM 模块的安装示例

# 4. 专用 APP 与 USB 驱动器的安装方法

在给电脑安装 USB 驱动器前,请按照微软网站有关说明,对正在使用的电脑操作系统 Windows 版本 进行确认。

微软网站链接:

- (1) Windows 版本确认方法: <u>https://www.microsoft.com/ja-jp/safety/pc-security/ver\_win.aspx</u>
- (2) 32 位版、64 位版的确认方法: https://support.microsoft.com/ja-jp/kb/827218

注意!! USB 驱动器安装完成以前,请勿将本通信模块与电脑进行连接。

#### 4-1) 专用 APP 全套下载

请至我司官网 HP 下述网址下载整套专用 APP。

- (日文版): <u>https://www.figaro.co.jp/product/entry/em7000.html</u>
- (英文版): <u>https://www.figaro.co.jp/en/product/entry/em7000.html</u>
- (中文版): <u>https://www.figaro.co.jp/cn/product/entry/em7000.html</u>

点击「专用 APP 下载」键后,会显示客户信息登录框,请填写必要信息后点击发送。 专用 APP 下载链接 URL 将被发送到已登记的电子邮箱。将文件下载到电脑的任意位置(如桌面), 将压缩文件(ZIP) 解压,为安装做好准备。

#### 4-2) USB 驱动器的安装方法

请将解压文件夹内的[USB Driver]按照如下顺序安装到电脑中。操作系统如果是 Windows 7 的话,由于版本差异,下述顺序与显示画面会出现部分不同。

- ① 打开[USB Driver]文件夹,双击以下运行软件文档。
  - ·操作系统为 32bit 版 Windows OS 时,双击"dpinst-x86.exe"。
  - ·操作系统为 64bit 版 Windows OS 时,双击"dpinst-amd64.exe"。
- ② 显示允许使用协议后,确认内容并选择[同意]后,点击[下一步],开始安装。
- ③ USB 驱动器安装完毕后,点击[完成]键,关闭安装画面。
- ④ 使用附属的 USB 连接线将本通信基板的 USB 端子连接到电脑的 USB 端子。

⑤ 将 EM7000 上的电源开关 SW1 置于 ON 的位置,确认电脑画面中 USB 驱动器已被识别。

⑥ 从开始菜单的"设置"中选择"设备"再从相关设置中选择"设备与打印机"。

⑦ 右键点击 USB 驱动器图标 "FT232R USB UART",选择"属性"(图5)。

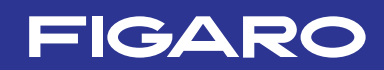

| 電 デバイスとプリンター                 |                                         |                                         |                                         |                                  |                           | - 0                          | ×        |
|------------------------------|-----------------------------------------|-----------------------------------------|-----------------------------------------|----------------------------------|---------------------------|------------------------------|----------|
| ← → · ↑ ₽                    | 🕯 > コントロール パネノ                          | レ > ハードウェアとサウ                           | ンド > デバイスとプリン                           | 9- ,                             | • ひ デバイスとブ                | リンターの検索                      | R        |
| デバイスの追加                      | プリンターの追加                                | デバイスの削除                                 |                                         |                                  |                           | -                            | 0        |
| Dell KB216 Wired<br>Keyboard | FCD18031                                | HP P19A                                 | Logicool®<br>Corded Mouse<br>M500       | 外付けマイク<br>(Conexant HD<br>Audio) |                           |                              | ^        |
| 〜 プリンター (10) –               |                                         |                                         |                                         |                                  |                           |                              | - 1      |
| Ś                            |                                         |                                         |                                         |                                  |                           |                              | 1        |
| Fax                          | FPR1603<br>(VHFS017.figaro.l<br>ocal 上) | FPR1702<br>(VHFS017.figaro.l<br>ocal 上) | FPR1903<br>(VHFS017.figaro.l<br>ocal 上) | JUST PDF 3                       | Microsoft Print<br>to PDF | Microsoft XP<br>Document Wri | S<br>ter |
|                              |                                         |                                         |                                         |                                  |                           |                              |          |
| OneNote<br>(Desktop)         | RICOH IM C3500<br>JPN RPCS              | RICOH IM C3500<br>JPN RPCS (1 JL<br>-)  |                                         |                                  |                           |                              |          |
| ~ 未指定 (1) ――                 |                                         |                                         |                                         |                                  |                           |                              |          |
| FT232R USB<br>UART           |                                         |                                         |                                         |                                  |                           |                              | ~        |
| FT2:                         | 32R USB UART モラ<br>カテ:                  | デル: FT232R USB UA<br>ゴリ: 不明             | RT                                      |                                  |                           |                              |          |

- 图 5 USB 驱动器图标(设备与打印机显示图例)
- ⑧ 点击"属性"画面中的"硬件",在显示画面确认 COM 端口编码(见图 6),请记录 COM 端口编码,以便在对专用 APP 进行初始设置时(请参见(5-1)⑥)使用。

| FT232R USB UAF | RTのプロパティ             | ×                  |
|----------------|----------------------|--------------------|
| 全般 ハードウェア      |                      |                    |
| FT232          | R USB UART           |                    |
| デバイスの機能:       |                      |                    |
| 名前             |                      | 種類                 |
| USB Serial Co  | onverter             | ユニバーサル シリアル バス     |
| USB Serial Po  | ort (COM9)           | ポート (COM と LPT)    |
|                |                      |                    |
|                |                      |                    |
|                |                      |                    |
|                |                      |                    |
|                |                      |                    |
| <              |                      | >                  |
| デバイスの機能の       | 要約                   |                    |
| 製造元:           | FTDI                 |                    |
| 場所:            | USB Serial Converter |                    |
| デバイスの状態:       | このデバイスは正常に動作していま     | <b>す</b> 。         |
|                |                      |                    |
|                |                      | プロパティ(R)           |
|                |                      |                    |
|                |                      |                    |
|                | ОК                   | <b>キャンセル</b> 適用(A) |

图 6 COM 接口编码

# 4-3) 专用 APP 的安装方法

在解压文件夹内打开"Conc Measure"文档,确认专用 APP 运行软件 ConcMeasure. exe 已经安装。

专用 APP 运行软件图标:

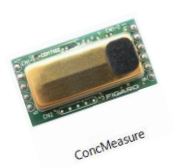

ConcMeasure. exe

# 4-4) Framework 3.5 SP1 的安装方法

如果身边的电脑中还未安装. NET Framework 3.5 SP1 这个软件,运行 ConcMeasure. exe 文件时, 会出现如图所示的出错画面,请至画面下方提示的微软网站下载安装该软件后使用。

|                                                                     | ×     |
|---------------------------------------------------------------------|-------|
| <ul> <li></li></ul>                                                 |       |
| お使いの PC にあるアプリには、Windows の次の機能が必要です:                                |       |
| .NET Framework 3.5 (.NET 2.0 および 3.0 を含む)                           |       |
|                                                                     |       |
|                                                                     |       |
| この機能をダウンロードしてインストールする<br>Windows Update から必要なファイルを取得し、インストールを完了します。 |       |
|                                                                     |       |
| → このインストールをスキップする<br>お使いのアプリは、この機能がないと正しく動作しない可能性があります。             |       |
| この頃能の理細を表示する                                                        |       |
|                                                                     |       |
|                                                                     | キャンセル |

(日文版)

<u>https://www.microsoft.com/ja-jp/download/details.aspx?id=22</u> (英文版) <u>http://www.microsoft.com/en-us/download/details.aspx?id=22</u> (中文版) https://www.microsoft.com/zh-CN/download/details.aspx?id=22

# 4-5) 专用 APP 的卸载方法

将以下软件从电脑的各个文件夹中删除即可。

ConcMeasure.exe

# 5. EM7000 的使用方法 (使用专用 APP 时)

给电脑安装了专用 APP 与 USB 驱动器 (FT232R-USB UART) 后,只要使用 miniB-USB 连接线将 EM7000 连接到电脑上,即可便捷地将费加罗产各种 EM 模块检测所得数据与 CDM716x 所检测得到的 CO2 浓度数据进行收集保管。

# 5-1) 专用 APP 设置与检测数据收集操作顺序

- ① 给EM7000上安装各种EM模块或CDM716x(参照3.)。
- ② 给EM7000上的DC电源接头(J1) 通入DC5.0V的电流。
- ③ 使用miniB-USB连接线将EM7000与电脑进行连接。
- ④ 将EM7000上的SW1(电源开关)置于ON的位置(参见图7)。
- ⑤ 双击已经安装到电脑上的专用 APP 图标(ConcMeasure. exe), 显示如图 8 所示的启动画面。

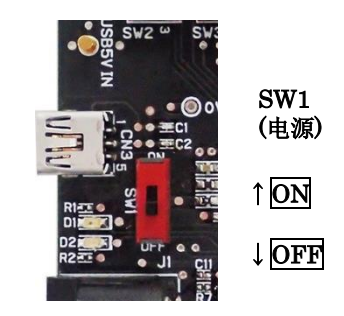

图 7

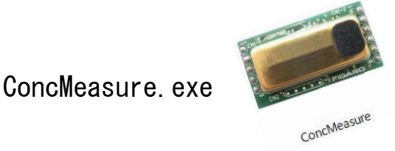

| 📟 Sensor Evaluat | tion Board (No. | 1)             |            |              |                                                 |                                                               |                    |                                          |        | ×        |
|------------------|-----------------|----------------|------------|--------------|-------------------------------------------------|---------------------------------------------------------------|--------------------|------------------------------------------|--------|----------|
| Sensor I         | Evaluat         | tion Boa       | rd (Versi  | on:3.21.2.0) |                                                 |                                                               |                    | FIG                                      |        | 0        |
| COM No. CO       | омз ~           | Graph Scale    | 2000       | ✓ ppm        | Communication 🖲 I2C                             | O UART                                                        | Back               | Time                                     |        | [sec]    |
| Ċ,               | ppm             | 8              | °C         |              | Analog Data[V]<br>☑ CN5-2<br>☑ CN5-3<br>☑ CN5-4 | <ul> <li>✓ CN6-2</li> <li>✓ CN6-3</li> <li>✓ CN6-4</li> </ul> |                    | AD Max<br>AD Base \<br>O CN7 Pi<br>EM700 | 5.00 🗘 | V<br>(-) |
| Save Folder      | C:\Users\suz    | zuki\Documents |            |              |                                                 | Change                                                        |                    |                                          |        |          |
| FileName         | SEB             |                |            |              |                                                 |                                                               |                    |                                          |        |          |
| Save File Name   | C:\Users\suz    | zuki\Documents | \SEB_20230 | 919-2.csv    |                                                 | Save Inte                                                     | Save Interval Star |                                          |        |          |
| Free Word        |                 |                |            |              |                                                 | 2s                                                            | ×                  |                                          |        | -        |

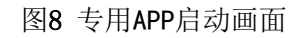

⑥ [COM No.] COM 接口编码设定
 在画面左侧的"COM No. "处设定连接了 EM7000 的 COM 接口编码。
 ※关于 COM 接口编码的确认方法请参见 4-2) 顺序⑥~⑧。
 ⑦ [Save Interval] 记录时间间隔设定

以 CSV 格式存储的检测数据记录时间间隔,可在画面右下方的 Save Interval 下拉菜单里从 "2 秒、4 秒、10 秒、20 秒、30 秒、60 秒、5 分、10 分、30 分、60 分"的选项中选择任意一个时间间隔。

注) 画面上的检测数据曲线图显示间隔为固定的2秒钟。

- ⑧ [Communication] 串行通信方式选择请选择 I2C 通信,以和 EM7000 之上的串行通信方式设定相匹配。
- ⑨ [Save Folder] 存储位置的设定 会显示默认的存储位置文件夹目录。 还未开始检测时,只要按下[Change]键,就可以修改检测数据(CSV 格式文档)的存储位置。
- ① [Save File Name] 存储文档名称的设定
   检测数据将会象「SEB\_20230919-1.csv」这样,在[File name]栏输入的文档名后面自动生成日期(20230919)与序号(-1)后,作为完整的文档名称进行存储。
- ① [Free Word] 自由字符的输入

可以在[Free Word]栏输入有关检测信息或备注,作为 CSV 文档的标题记录下来。

- 12 开始检测
  - ·按下[Start]键,检测开始,显示检测数据曲线图。
  - ·检测间隔以2秒为一个周期,画面上显示的是从最新检测数据倒推到约16分钟前的检测数据
     (参见图9)。
  - ·检测数据将根据事先设定的记录间隔以 CSV 格式文档保存到电脑中。

(有关存储位置与存储文档名称的修改方法请参见 5-2) 内容。)

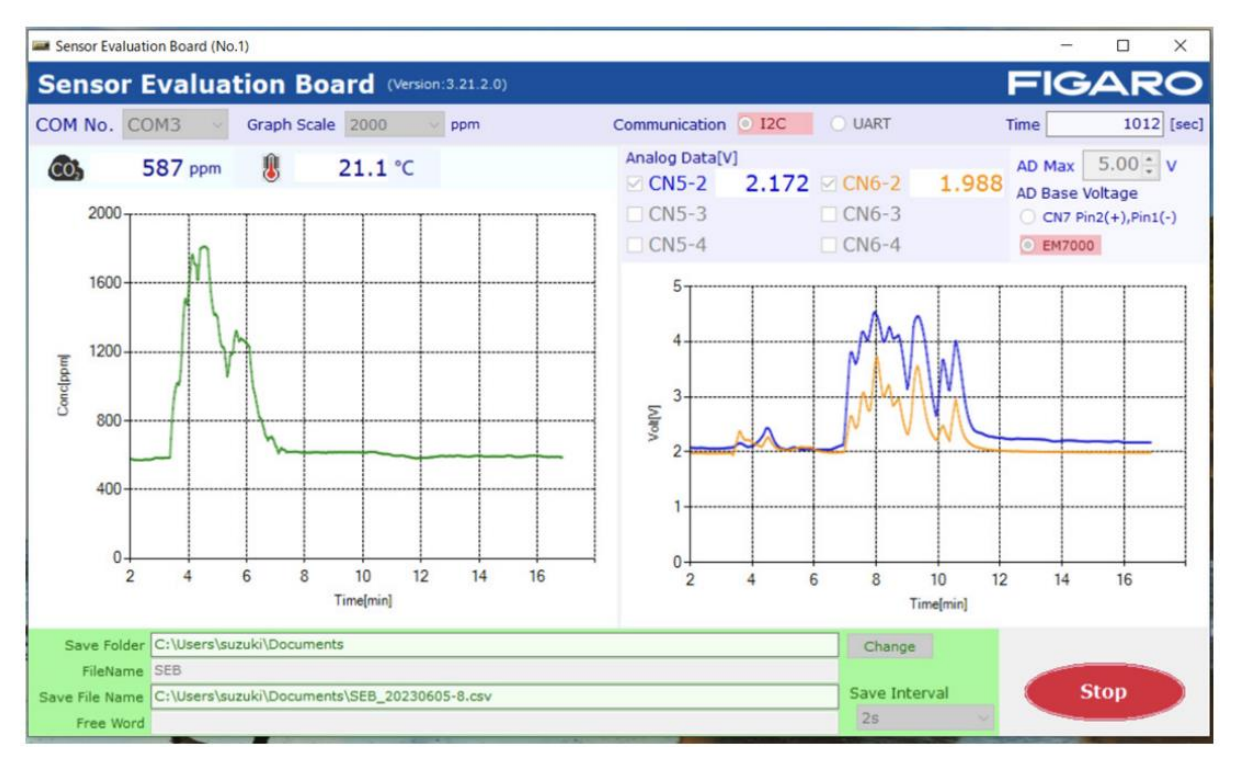

#### 图 9 检测数据示例

③ 终止检测

点击[Stop]键终止检测。

检测被终止后,所测数据以 CSV 格式被保存。

注意!! 安装、拆卸各种 EM 模块以及 CO2 传感器前,请务必将电源开关置于 OFF 位置。

#### 5-2) 关于保存文档

检测数据可以以 CSV 格式文档保存到存储位置的指定文件夹里。
 默认的存储位置为 C:¥Users¥用户姓名¥Documents 文件夹。存储位置见下:

#### • Windows10

右击开始键 ⇒Explorer ⇒选择 Folder area 的 Documents

- 2 检测不在进行时,可对下述存储位置内容进行修改。
  - ·文件夹名称: 点击 Save Folder 栏右边的[Change]键。
  - ・文档名称: 可以在 File Name 侧面的文本框(Textbox)中直接输入。
     (默认的文档名称为 "SEB"。)

实际存储的文档名称与文件夹•目录会显示在 Save File Name 文本框区域。在 File Name 栏 显示的文档名称之后将自动生成"\_YYYYMMDD-N. csv"标识。

- ·YYYY:以阳历显示电脑时钟的4位数年份
- •MM :电脑时钟显示的2位数月份
- •DD :电脑时钟显示的2位数日期
- •N :从1开始自动生成序号
- ※1个文件可以保存约24小时的检测数据。超过这个时间的话序号以N+1的形式递增形成新的文档 名称。
- ③ 存储下来的 CSV 格式文档,在检测结束后可以导入 Excel®等表计算软件进行任意加工(参见图 10)。
- 4

| É  | 1動保存 (● オフ) 📙     | <b>୨ ∗</b> ୯ ଁ  |               | SEB_2023 | 0919-3 V |          | ₽ 検      | Ŕ        |   |
|----|-------------------|-----------------|---------------|----------|----------|----------|----------|----------|---|
| フ  | マイル ホーム 挿り        | ページ レイア         | クト 数式         | データ 校!   | 閲 表示     | 自動化 へ    | レプ       |          |   |
| T1 | 4 - : >           | √ fx            |               |          |          |          |          |          |   |
|    | А                 | В               | С             | D        | E        | F        | G        | н        | 1 |
| 1  | Sensor Evaluation | Board (No.1) Ve | ersion:3.21.2 | .0       |          |          |          |          |   |
| 2  | Time              | 2023/9/19       | 15:59:38      |          |          |          |          |          |   |
| 3  | Save Interval     | 2s              |               |          |          |          |          |          |   |
| 4  | COM No.           | COM3            |               |          |          |          |          |          |   |
| 5  | Communication     | I2C             |               |          |          |          |          |          |   |
| 6  | AD Max Value[V]   | 5               | AD Base Vo    | Itage    |          |          |          |          |   |
| 7  |                   |                 |               |          |          |          |          |          |   |
| 8  | Free word:        |                 |               |          |          |          |          |          |   |
| 9  |                   |                 |               |          |          |          |          |          |   |
| 10 | No.               | CO2[ppm]        | CN5-2[V]      | CN5-3[V] | CN5-4[V] | CN6-2[V] | CN6-3[V] | CN6-4[V] |   |
| 11 | 0                 | 630             | 1.747         | 1.019    | 0.944    | 2.018    |          |          |   |
| 12 | 1                 | 629             | 1.747         | 1.019    | 0.944    | 2.018    |          |          |   |
| 13 | 2                 | 629             | 1.747         | 1.02     | 0.945    | 2.017    |          |          |   |
| 14 | 3                 | 629             | 1.747         | 1.02     | 0.945    | 2.017    |          |          |   |
| 15 | 4                 | 630             | 1.747         | 1.02     | 0.945    | 2.017    |          |          |   |
| 16 | 5                 | 630             | 1.747         | 1.02     | 0.945    | 2.016    |          |          |   |
| 17 | 6                 | 630             | 1.746         | 1.019    | 0.945    | 2.016    |          |          |   |
| 18 | 7                 | 631             | 1.746         | 1.02     | 0.945    | 2.015    |          |          |   |
| 19 | 8                 | 631             | 1.745         | 1.02     | 0.945    | 2.015    |          |          |   |

图 10 使用 Microsoft Excel®打开 CSV 文档示例

如图 10 所示,以下检测信息将被记录。

●1~7行:

FIGARO

专用 APP 名称与版本号
检测日期、开始时间
保存周期(Save Interval)
COM 编码
AD 转换最大值 [V]

- 8~9 行: 输入的自由字符
- ●11 行以后:
  - •A列: 检测数据采样号 No. 从 0 开始顺序记录。
  - B 列: 如果安装了 CDM716x, 检测所得 CO2 浓度(单位: ppm)将被依序记录。
  - C 列~H列:将连接的 EM 模块的输出电压依序记录。

#### 6. 不与电脑连接时的使用方法(仅限 CO2 传感器)

当不与电脑连接,单独使用 EM7000 时,请按照图 1 的电源连接口端子与接地间连接 DC 5V 的电源即可使用。

- PWM 输出端将输出 CDM716x 的 1kHz 频率原始信号。
   (CDM716x 标准设定为: PWM 的占空比 0~100%, 与 CO2 浓度 0~5,000 ppm 相对应)
- 电压输出端子将输出来自 PWM 电压输出转换而来的浓度信号。
   (CDM716x 标准设定为: 0~5V 的输出电压,与 C02 浓度 0~5,000 ppm 相对应)
- 报警输出端子将输出与 CO2 浓度相对应的 CMOS 信号。
   CDM716x 标准设定为:超过 1,000ppm 时为: High,低于 900ppm 时为: Low。

#### 7. 注意事项

7-1) 有关 EM7000 与电脑的连接

- •将 EM7000 连接到电脑上之前,请务必先将各种 EM 模块或 CDM716x 安装到 EM7000 之上方可。
- ·当 EM7000 与电脑进行连接后,绝对不能将 CDM716x 从 EM7000 上取下来。
- ·使用专用 APP 进行检测的过程中,请勿断开 EM7000 与电脑之间的连接线。

#### <u>7-2) 有关专用 APP 的出错信息</u>

显示出错信息时,请检查确认以下内容。

(但,出错信息内容将因发生错误的位置、原因的不同而不同。)

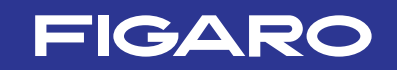

### ① 出错信息: [It failed on COM Port Open.]

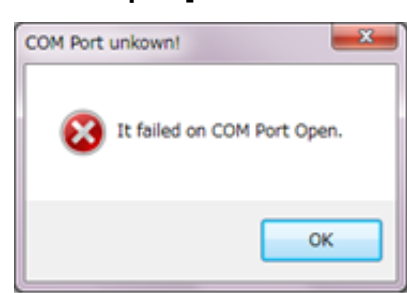

·请在专用 APP 的画面上确认 COM 接口设置是否正确。

设备管理上会显示"FT232R USB UART"。

- •请检查确认 EM7000 上的 CDM716x 传感器安装是否正确。
- ② 出错信息: [It failed when Lamp Interval couldn't get in I2C Communication.] [Failed on Lamp Interval Data!]
- ·通信基板上的串行通信方式设置与专用 APP 画面上的通信方式选择不一致。

※本通信基板 EM7000 是协助费加罗产 EM 各型号模块评估传感器的一种工具。 并不是可与其他设备组合使用的模块。 而且为提高性能,本规格书的内容可能在未事先通知的情况下做出改变。

**费加罗技研株式会社** 大阪府箕面市船場西 1-5-11 邮编: 562-8505 電話: 81-72-728-2044 咨询请至官网登记办理

URL:www.figaro.co.jp

为提高性能,本规格书的内容可能在未事先通知的情况下做出改变。